## **Guida PAGO IN RETE**

Pagamento premio pro-capite per l'Assicurazione Scolastica alunni e personale scolastico per l'a.s. 2021/2022 attraverso la piattaforma PAGO IN RETE.

Al fine di agevolare i genitori e il personale della scuola nelle operazioni di pagamento, si riepilogano di seguito le schermate principali e le indicazioni di compilazione della piattaforma Pago In Rete. Per qualsiasi problema è possibile scrivere al seguente indirizzo di posta elettronica: infodigitale@icrodaridante.edu.it

## COME EFFETTUARE IL PAGAMENTO DELL'AVVISO LIBERALE RELATIVO ALLA QUOTA ASSICURATIVA

Collegarsi al sito https://www.miur.gov.it/web/guest/home e cliccare sull'icona "PAGO IN RETE"

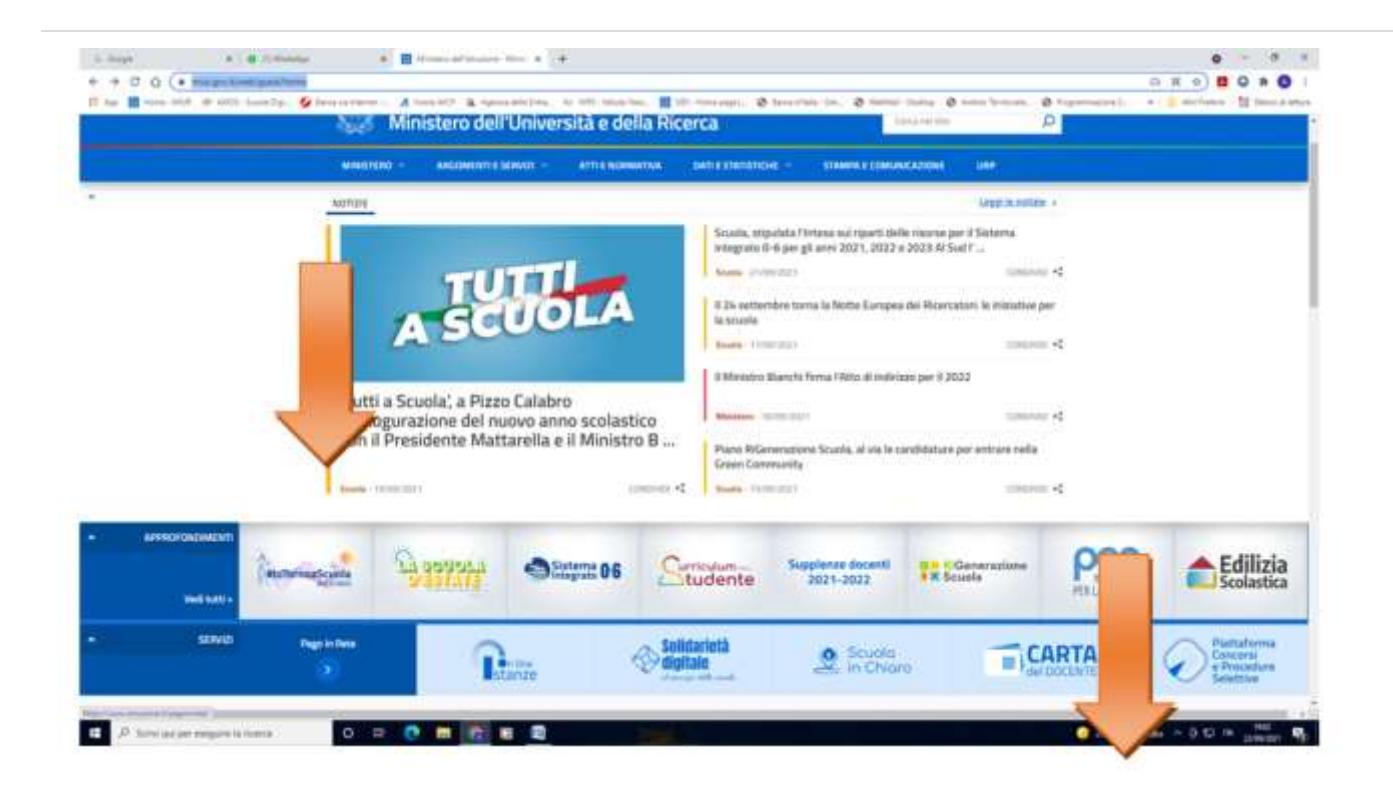

E poi cliccare su **"ACCEDI"** 

| Ministere dell'Istruzion |                                                                                                    |                                                  | Accept-D |
|--------------------------|----------------------------------------------------------------------------------------------------|--------------------------------------------------|----------|
| PAGC                     | D IN RETE                                                                                                    |                                                  |          |
|                          | COST COME ACCOUNTE COME RECORDANCE COSA PACANE                                                                                                    | COME ANNE - PRESTATURI DEL SURVICOI - ASSERTENZO | u u      |
|                          | Per un'amministrazione più                                                                                                    |                                                  |          |
|                          | moderna, più trasparente, più                                                                                                    |                                                  |          |
|                          | semplice                                                                                                    |                                                  |          |
|                          | Con Page In Note, il un voto controlizzato per i pagamenti telematici del Minutoro                                                                                                    |                                                  |          |
|                          | dell'istruzione, può relegaire i pagamenti dei contributi o delle tasse per i servizi<br>scolastici o per le istance ol Ministero con il sistema page74.                                                                                                    |                                                  |          |
|                          | he should be be the finite function of the state of the state of the s | Documenti                                        |          |
|                          | carta di cresito, addobita in conto lo con altri mefedi di pagamentoi oppune di                                                                                                    | 🛐 integration - Antonio e guide al pagamento     |          |
|                          | esegare il versariento presso le tabacchera, sporteli boccan autorzzali, uffici<br>postali si altri prestatori di sanzei di pagarvento (PSP), scarcando il discurrento di                                                                                                    | Manuale pagament sciolastici                     |          |
|                          | pagamento predisposto dal sistema, che riporta QR-Code e Bollettrio Postale VA                                                                                                    | 🗄 Manuale pagamenti anni instructivazione        |          |
|                          | Ditre all'esecutione di pagamenti, Pago in Ride ti mantia tutti pagamenti<br>menuluki. Il avena per otto tutto artifazione pricamento tettento dalle revole il Avenue la                                                                                                    | D technoniante                                   |          |
|                          | menute telemotiche e gli attestiati validi ai fini fisiali per tutti pagamenti<br>telemotici effettuati.                                                                                                    |                                                  |          |
|                          |                                                                                                    |                                                  |          |

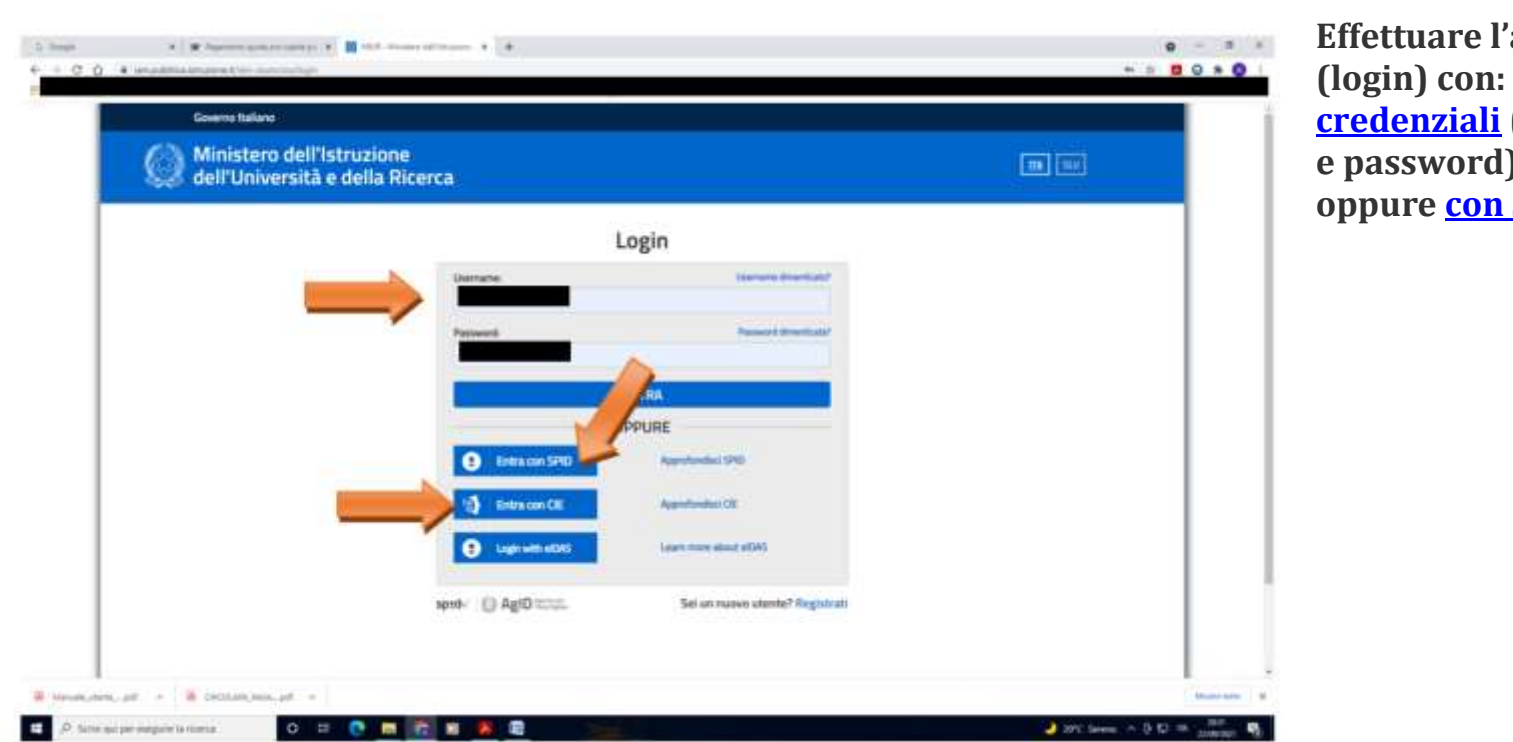

Effettuare l'accesso (login) con: le <u>proprie</u> credenziali (username e password) oppure <u>con SPID</u>

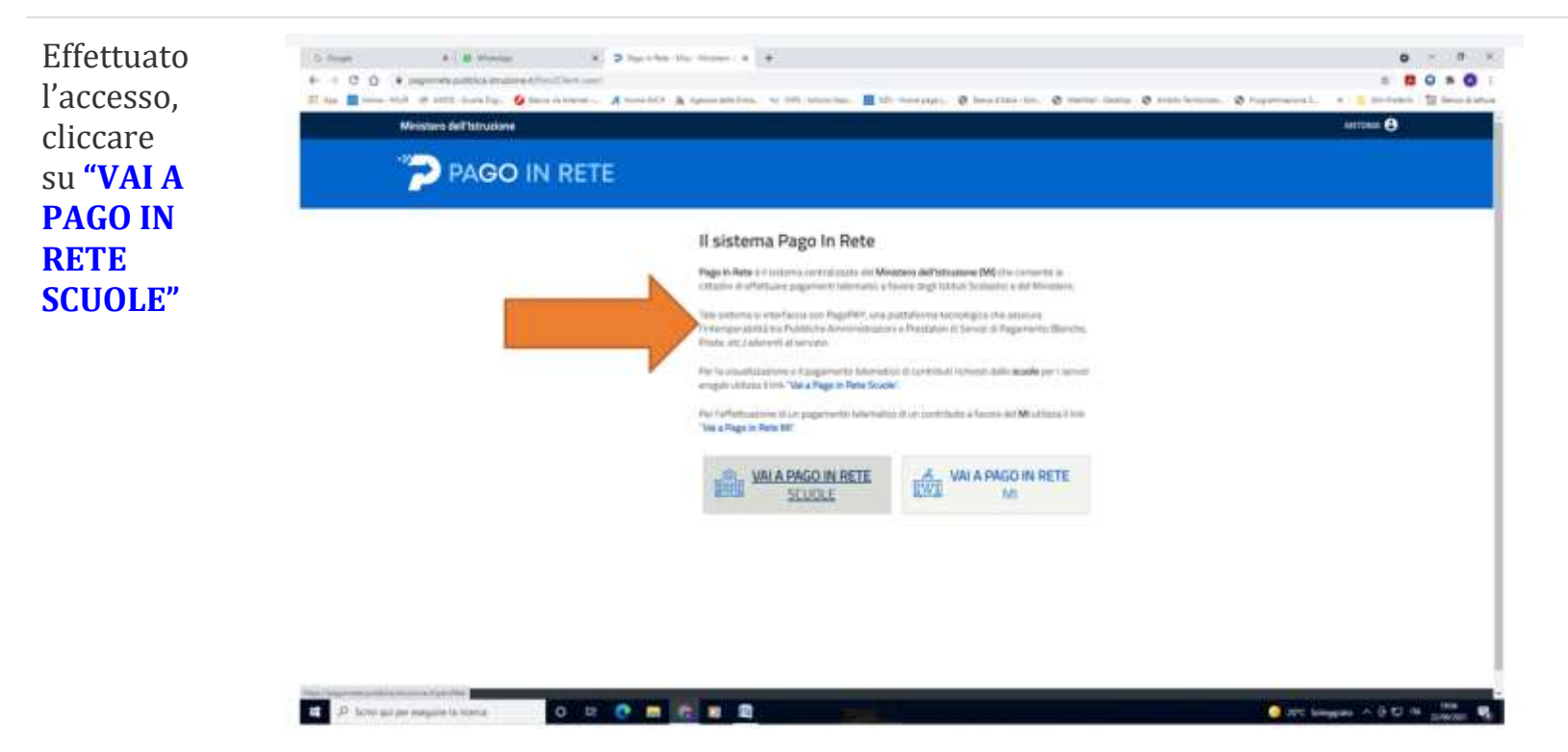

Cliccare su "GESTIONE CONSENSI" (se non già effettuato in precedenza), per dare o revocare il proprio consenso alla ricezione delle notifiche previste dal sistema all'indirizzo e-mail indicato in fase di registrazione

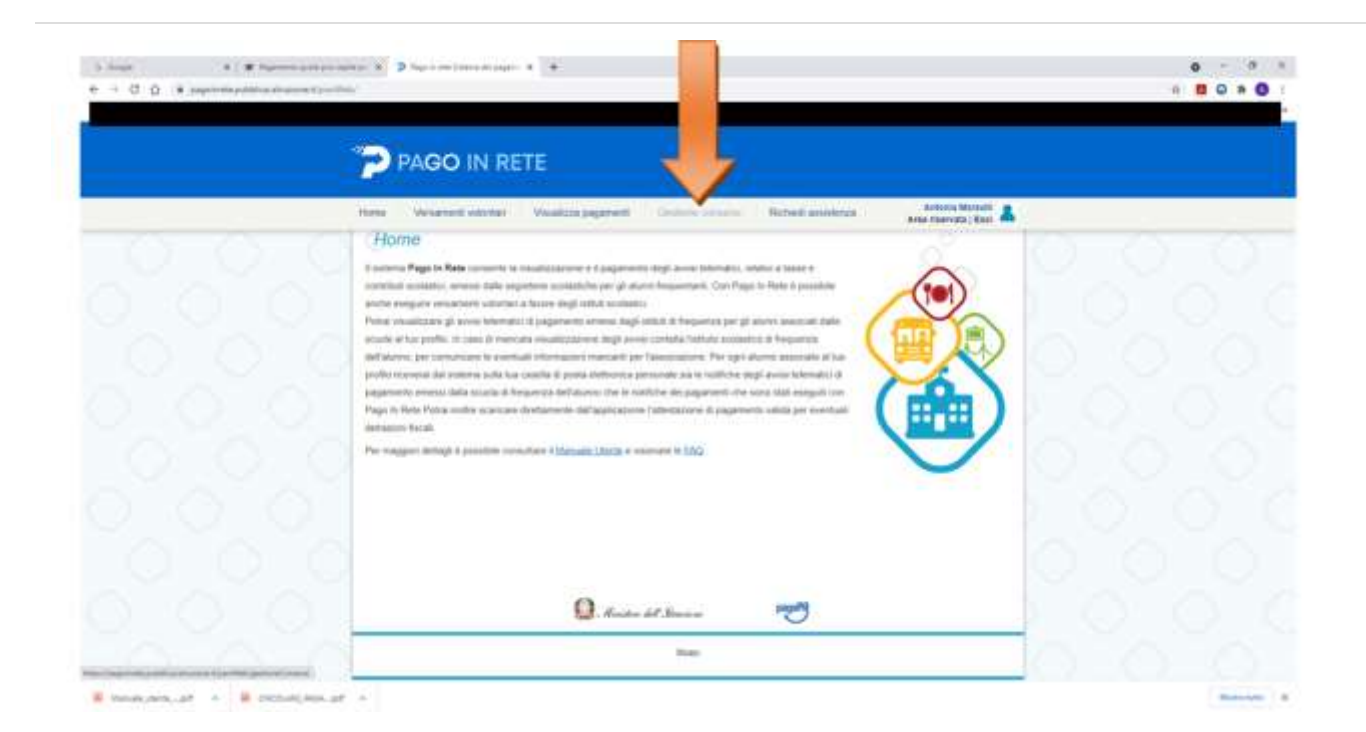

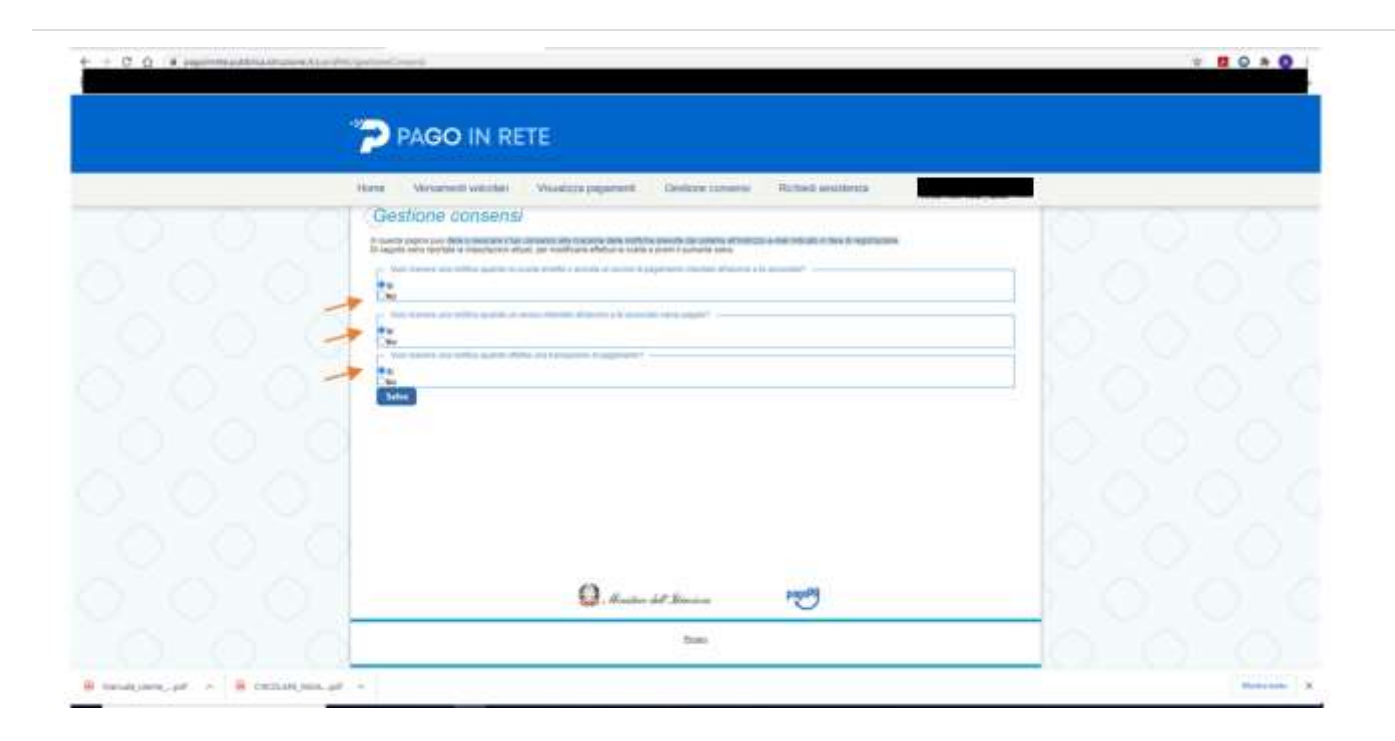

Spuntare le opzioni richieste e cliccare su salva

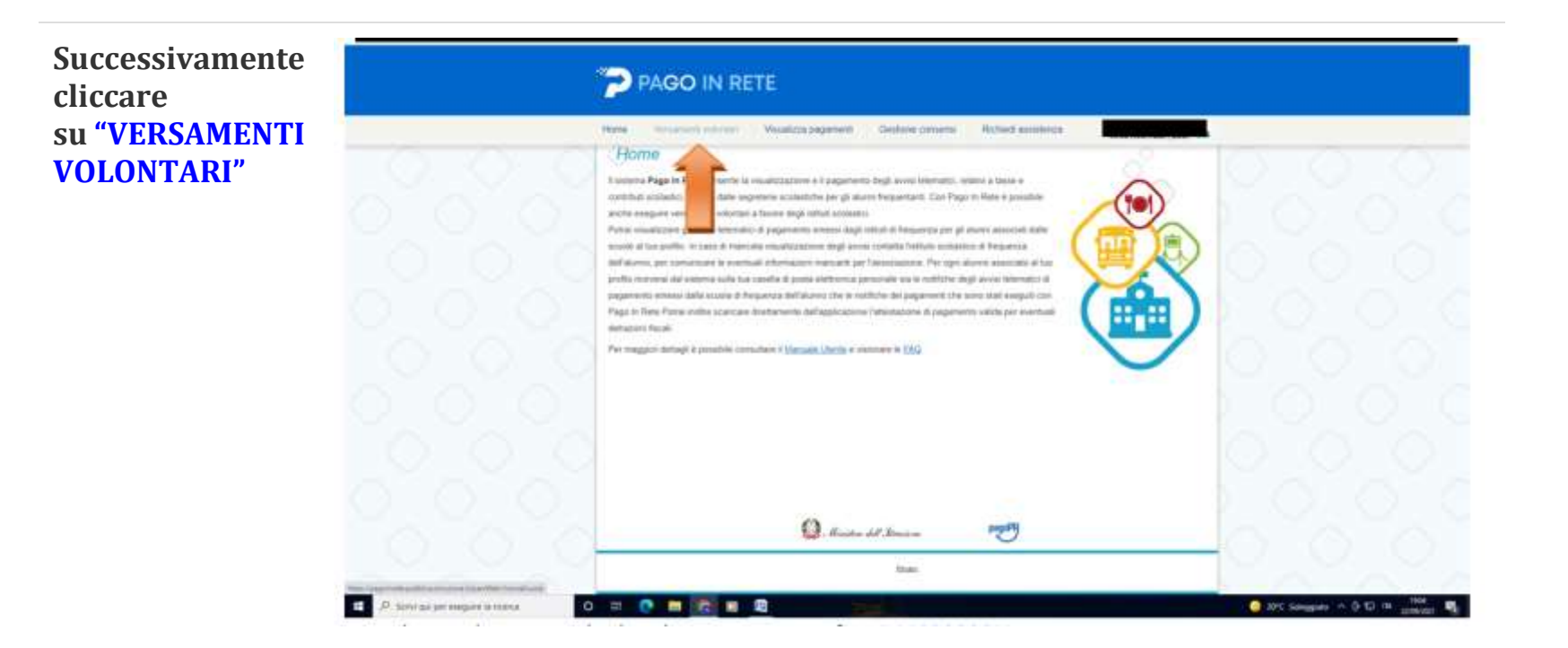

| Home Wenament volument Wouldcare pages | none Gestions conserve Michael accollegate                                                                                |      |
|----------------------------------------|----------------------------------------------------------------------------------------------------|------|
| Versamenti volontari - ricerca         | scuola<br>man anno septimento presidente de la companya de la companya de la companya de la companya de la companya de la |      |
|                                        | Providentia                                                                                                    | - 00 |
| 20000                                  | Texa .                                                                                                    | 000  |
|                                        |                                                                                                    |      |
| 0                                      |                                                                                                    |      |
|                                        |                                                                                                    |      |
| ~                                      |                                                                                                    |      |
| 0                                      |                                                                                                    |      |
| 1. A                                   | fanites del Alexien                                                                                                    |      |

Cercare la scuola inserendo il codice meccanografico CSIC877007

Oppure selezionare la regione/provincia/comune e poi cliccare sulla lente d'ingrandimento posta in corrispondenza del nostro istituto comprensivo

| Versan | ienti volontari - ricerca scuola                                                                                                    | anguite cel i servete Page Ir Ante e principes el segureret, tamaté                                                                                                    | 0.0  |
|--------|----------------------------------------------------------------------------------------------------|----------------------------------------------------------------------------------------------------|------|
|        | Process<br>Bala (2)<br>State                                                                                                    | Carlos no como                                                                                                    |      |
| Elenco | SCUDIE                                                                                                    | energies and it persons Paper in Role                                                                                                    |      |
|        | Accession in the second second s | and the second second se | 4000 |
|        | 100 Webbin                                                                                                    | vice 2 MARTING IN CALAMITTING (24)<br>Not PENDER 3, CALAMITTING (24)                                                                                                    |      |
|        | According to the second second s | A ANALYSIS IN CARACTERISTICS                                                                                                    |      |

| S logs a   8 mone<br>+ + C Q 4 page-madding supervision<br>1 mone |                                                                                                    | 0 - 0 × | Cliccare in<br>corrispondenza<br>del<br>simbolo <b>6</b> posto |
|-------------------------------------------------------------------|----------------------------------------------------------------------------------------------------|---------|----------------------------------------------------------------|
|                                                                   | Them Management Centres processo Centres processo According to the formation of the formation of the f |         | nella<br>colonna " <b>AZIONI</b> ".                            |
|                                                                   | Q. Andre M. Dunier PM                                                                                                    |         |                                                                |

La piattaforma apre una pagina all'interno della quale è riportata la lista dei versamenti resi eseguibili dalla scuola e, nel caso specifico, comparirà: Assicurazione A.S. 2021/22.

I genitori dovranno inserire il codice fiscale, il nome e il cognome dell'alunno; il personale della scuola e il rappresentante di classe delegato dovranno indicare i propri dati anagrafici.

Nel campo "note" indicare la *classe/sezione e plesso frequentato* e poi cliccare su "EFFETTUA IL PAGAMENTO"

| Versamenti volontari - insenmento dali per il pagamento                                                                                                    |    |
|----------------------------------------------------------------------------------------------------|----|
| A STATE AND A STATE AND A STAT | 00 |
| Constants same impacts and additionance is the cognition of a lot one particular increases.<br>Exercising Support<br>WEXTYPER ADALTER<br>METTINGS                                                                                                    |    |
|                                                                                                    |    |
| This Japaneses                                                                                                    |    |
|                                                                                                    |    |
| O en con mell                                                                                                    |    |
| Sad - Houden and -Denerar                                                                                                    |    |

A questo punto l'utente può decidere di procedere con <u>il *"PAGAMENTO IMMEDIATO"*</u> oppure può <u>"SCARICARE IL DOCUMENTO DI</u> <u>PAGAMENTO"</u> per pagare presso le ricevitorie, i tabaccai, gli uffici postali e le banche aderenti tramite ATM, sportelli, APP su smartphone e tablet o presso altri prestatori che offrono il servizio a pagamento.

Nel caso si voglia utilizzare la scelta "procedi con il pagamento immediato" si può selezionare il check "opposizione" con cui il versante esprime opposizione all'invio dei pagamenti all'Agenzia delle Entrate per il 730 precompilato. L'eventuale opposizione sarà considerata solamente per i pagamenti effettuati con modalità online. In caso di scelta *"PAGAMENTO IMMEDIATO"*, l'utente viene indirizzato alla piattaforma per i pagamenti elettronici verso le pubbliche amministrazioni "PAGOPA", dove potrà procedere al pagamento on line accedendovi con lo SPID o con le proprie credenziali. Al termine dell'operazione di pagamento immediato on line, l'utente riceverà una mail circa l'esito dell'operazione. Dopo aver pagato tramite la piattaforma Pago In Rete, l'utente potrà visualizzare i propri pagamenti e scaricare la relativa attestazione di pagamento che viene prodotta automaticamente dal sistema solo per gli avvisi pagati tramite il servizio Pago In Rete e sarà disponibile dopo la ricezione della ricevuta telematica.

In caso di utenti con più figli, le operazioni di pagamento dovranno essere ripetute per ciascun figlio frequentante i vari ordini di scuola (infanzia, primaria, secondaria I grado).

Considerata l'imminente scadenza della polizza assicurativa, si invitano le famiglie e il personale della scuola <u>a provvedere al versamento</u> <u>con anticipo rispetto al termine indicato nell'avviso di pagamento</u>, per consentire all'amministrazione di procedere celermente con la riconciliazione di tutti i pagamenti.